## Dashboard Tips: 5 Calendar Year Historical Trend

The *5 Calendar Year Historical Trend* dashboard consists of six (6) key juvenile justice system indicators. Each indicator is briefly defined in the bottom left portion of the dashboard. Prior to RtA (Raise the Age), the upper end of original juvenile jurisdiction for delinquency was age 15 at offense. The RtA population displays the number of events where juveniles aged 16 or 17 were charged, diverted, placed on supervision, etc.

To Filter and Interact with the Dashboard (2 Options)

- 1. Filter by selecting one or more value(s) from the District and/or County dropdown.
  - a. There are thirty juvenile judicial districts in North Carolina. If you know the District, use your mouse to click on the down arrow or in the rectangle next to the word "District".

| District | (AII) | • |
|----------|-------|---|
|          |       |   |

b. If you do not know or need the District, you can select the County from the list of North Carolina counties.

| County | (AII)                  | • |
|--------|------------------------|---|
|        |                        |   |
| County | Alamance               | • |
|        | ■ (AII) ✓ Alamance     |   |
|        | Alexander<br>Alleghany |   |

- 2. **Navigate** recent specific time frames using the buttons regarding previous year-to-date (Prev YTD).
  - a. By clicking on the "Show Prev YTD" button, you will be provided with the relative time frame of data from the prior year.

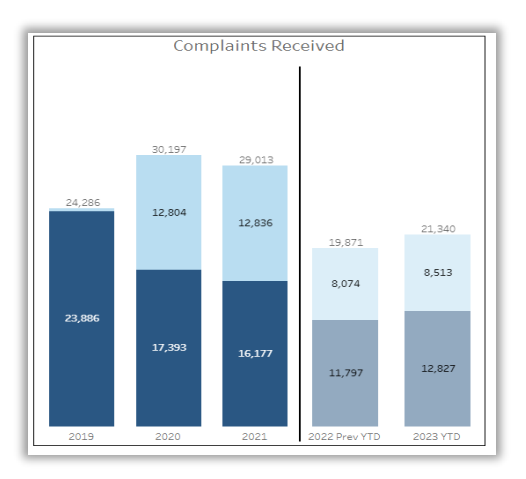

b. By clicking on the "Show Prev Year" button, you will return to the view of the full prior year and the partial current year.

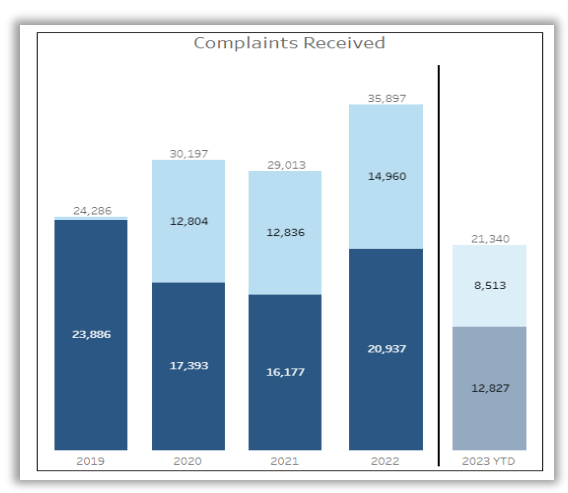

To Reset the Dashboard (2 Options)

- 1. Select the Filter, then "(All)" or Navigation button and the dashboard will reappear as its original presentation.
- 2. Select "Revert" in the bottom right-hand corner of the dashboard to return the dashboard to its original state.

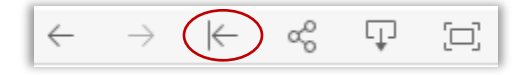